# AGAVE 支払明細 AGAVE スタートガイド

### 2025.03.13

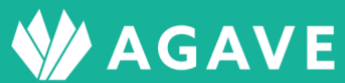

# 目次

| 支払明細機能とは                  | 3  |
|---------------------------|----|
| 支払明細に関する各種設定を行なう          | 3  |
| ロールの設定方法                  | 3  |
| テンプレートの設定方法               | 4  |
| ● 表示ラベルの設定を行なう            | 5  |
| ● 大項目の設定を行なう              | 6  |
| ● 中項目の設定を行なう              | 7  |
| ヒント:大項目、中項目の順番を変更するには     | 8  |
| 支払明細を管理する                 | 8  |
| 支払明細の登録方法                 | 8  |
| ヒント:ダウンロードしたファイルが文字化けする場合 | 11 |
| 支払明細を確認する                 |    |
| 支払明細の確認方法                 |    |

# 支払明細機能とは

支払明細機能は、給与明細書や改定通知書を作成し、AGAVE 上で駐在員に配信できる機能です。明 細に必要な項目をカスタマイズし、自社に合わせたテンプレートを作成することができます。 設定したテンプレートに対して金額データを CSV 形式でアップロードすることで、支払明細が作成 されます。

# 支払明細に関する各種設定を行なう

#### ロールの設定方法

はじめに、支払明細機能に関する設定を行なうための権限を必要なロールに設定します。設定は以下の手順で行ないます。

① タブ「組織設定」をクリック。

ホーム 経費承認 各種申請承認 支払明細管理 お知らせ配信 ドキュメント 給与計算 プロジェクト管理 ユーザ管理 組織設定

② 左側に表示されるメニューで、「組織設定」>「ロール」をクリックします。

| 組織設定 |  |
|------|--|
| 組織情報 |  |
| 拠点情報 |  |
| 出向元  |  |
| ロール  |  |

③ 支払明細に関して設定したいロールをクリックします。

| ール          |           |             | 国ロール対比表      | +ロールの追加 |
|-------------|-----------|-------------|--------------|---------|
| 名前          | 標準 / カスタム | プラン         |              |         |
| 管理者         | 標準        | 人事労務        | コピー          | 割り当てユーザ |
| 一般          | 標準        | 人事労務        | 2 <b>2</b> - | 割り当てユーザ |
| テストロール      | カスタム      | 人事労務+海外給与計算 | コピー          | 割り当てユーザ |
| 管理者 (経費申請可) | カスタム      | 人事労務        | שצ-          | 割り当てユーザ |
| 給与計算対象者     | カスタム      | 人事労務+海外給与計算 | ae-          | 割り当てユーザ |
| 給与担当者       | カスタム      | 人事労務+海外給与計算 | 38- I        | 割り当てユーザ |
| 拠点担当者       | カスタム      | 人事労務+海外給与計算 | 32-          | 割り当てユーザ |

④ 「支払明細」までスクロールします。

|        |            | 支払明細 |         |                         |         |         |
|--------|------------|------|---------|-------------------------|---------|---------|
| 新      | 織設定の権限     |      |         | アプリケーションの               | 利用権限    |         |
| テンプレート | いし 〇 管理できる |      | 支払明細    | ● 利用できない                |         | ○ 利用できる |
|        |            |      | 支払明細の管理 | <ul><li> 権限なし</li></ul> | ○ すべて閲覧 | ○ 管理できる |

⑤ 必要な権限をオンにします。

「テンプレート」はテンプレートを管理(編集)できる権限、「支払明細」は支払明細を利用できる(配信対象となれる)権限、「支払明細の管理」は明細データのアップロードができる、または 閲覧のみの権限を設定できます。

|                      |         | 支払明細    |            |         |         |
|----------------------|---------|---------|------------|---------|---------|
| 組織設定の権限              |         |         | アプリケーション   | ンの利用権限  |         |
| <b>テンプレート</b> 〇 権限なし | ◉ 管理できる | 支払明網    | ■ ○ 利用できない |         | ◎ 利用できる |
|                      |         | 支払明細の管理 | ■ ○ 権限なし   | ○ すべて閲覧 | ● 管理できる |

⑥ 画面一番下の登録ボタンをクリックして、設定を保存します。

|             |        | 組織                     | 横断股定                          |
|-------------|--------|------------------------|-------------------------------|
|             | 組織設定の  | 権限                     |                               |
| 他の組織からの横断設定 | ○ 権限なし | <ul><li>閲覧のみ</li></ul> |                               |
| 他の組織への横断設定  | ○ 権限なし | <ul><li>閲覧のみ</li></ul> |                               |
|             |        |                        | 適用されるプラン:人事労務+海外給与計算 登録 キャンセル |

#### テンプレートの設定方法

支払明細書のテンプレートを作成します。表示ラベル・大項目・中項目を任意の項目で設定することで、運用に則したテンプレートを作成することができます。以下の画像は支払明細機能で作成した PDF の例です。①が表示ラベル、②が大項目、③が中項目に当たります。

| ễ点ID:base02<br>€遺元社員番号:test04                                                                                                    | 2024年11月 文払                          | い紹子改定通知書                         |     |                                      |
|----------------------------------------------------------------------------------------------------|--------------------------------------|----------------------------------|-----|--------------------------------------|
| 基準給与(円換算・手取り保証) 2                                                                                                    |                                      |                                  |     | 通貨:THB<br>為替レート:0.29                 |
| 項目                                                                                                    | 金額                                   | 項目                               |     | 金額                                   |
| 【各国共通】基本給                                                                                                    | 500,000.00                           | 【各国共通】職種手当                       |     | 50,000.00                            |
| 【各国共通】資格手当                                                                                                    | 20,000.00                            | 【各国共通】役職手当                       |     | 100,000.00                           |
| 【各国別】ハードシップ手当(手取り保証) (3)                                                                                                    | 50,000.00                            | 【各国別】家族帯同手当                      | (3) | 80,000.00                            |
| 【各国別】家賃補助手当(手取り保証)                                                                                                    | 50,000.00                            | 【各国別】車補助手当(手取り保証)                | l e | 10,000.00                            |
| 【各国別】生活費補填手当                                                                                                    | 0.00                                 |                                  |     |                                      |
|                                                                                                    |                                      | 基準給                              | 与:  | 860,000.00                           |
|                                                                                                    |                                      |                                  |     |                                      |
| 内地払給与(通過:円) (2)                                                                                                    |                                      |                                  |     |                                      |
| 内地払給与(通過:円)<br><sub>項目</sub>                                                                                                    | 金額                                   | 項目                               |     | 金額                                   |
| 内地払給与(通過:円)<br><sub>項目</sub><br><sup>内地払給与(手取り補償額)</sup>                                                                                                    | 金額<br>460,000.00                     | 項目                               |     | 金額                                   |
| 内地払給与(通過:円)<br><sub>項目</sub><br><sup>内地払給与(手取り補償額)</sup><br>3                                                                                                    | 金額<br>460,000.00                     | 項目                               | 額:  | 金額<br>460,000.00                     |
| 内地払給与(通過:円)2<br><sup>項目</sup><br><sup>内地払給与(手取り補償額)</sup> 3<br>現地支払給与(通過:現地通貨)2                                                                                                    | 金額<br>460,000.00                     | 項目                               | 額:  | 金額<br>460,000.00                     |
| 内地払給与(通過:円)<br><sup>項目</sup><br><sup>内地払給与(手取り補償額)</sup><br>引<br>現地支払給与(通過:現地通貨)<br><sup>項目</sup><br>3                                                                                                 | 金額<br>460,000.00<br>金額               | 項目<br>日本口座への支給<br>項目             | 額:  | 金額<br>460,000.00<br>金額               |
| 内地払給与(通過:円)<br><sup>項目</sup><br>内地払給与(手取り補償額)<br>3<br>現地支払給与(通過:現地通貨)<br>2<br>項目<br>環目<br>現地通貨)<br>3<br>(3)                                                                                            | 金額<br>460,000.00<br>金額<br>113,950.00 | 項目<br>日本口座への支給<br>項目             | 額:  | 金額<br>460,000.00<br>金額               |
| 内地払給与(通過:円)<br><sup>項目</sup><br><sup>内地払給与(手取り補償額)</sup><br>3<br>現地支払給与(通過:現地通貨)<br><sup>項目</sup><br><sup>現田</sup><br><sup>現田</sup><br><sup>現田</sup><br><sup>現田</sup><br><sup>現田</sup><br><sup>3</sup> | 金額<br>460,000.00<br>金額<br>113,950.00 | 項目<br>日本口座への支給<br>項目<br>現地口座への支給 | 額:  | 金額<br>460,000.00<br>金額<br>113,950.00 |

#### ● 表示ラベルの設定を行なう

表示ラベルの設定では、題目・総計名を設定します。設定は以下の手順で行ないます。

「組織設定」タブをクリックし、左側の「支払明細」メニューで「テンプレート」をクリックします。

| 支払明細   |  |
|--------|--|
| テンプレート |  |

② 表示ラベルの編集をクリックします。

| 表示ラベル |                         | ✔ 表示ラベルの編集 |
|-------|-------------------------|------------|
| 題目名   | Required field is empty |            |
| 総計名   | Required field is empty |            |

③ 表示ラベルの題目名と総計名を入力します。

| 题目名• | 支払い給与改定通知書 |  |
|------|------------|--|
| 部計名· | 載文能類       |  |

④ 入力したら登録ボタンをクリックして保存します。

| 表示ラベルの編集     |            |             |
|--------------|------------|-------------|
| 趙目名 -        | 文払い給与改定通知書 |             |
| <b>総計名</b> ・ | 都文給發       |             |
|              |            | 第235 キャンセンレ |

⑤ 表示ラベルが登録されました。

| 表示ラベル |            | ✓表示ラベルの編集 |
|-------|------------|-----------|
| 題目名   | 支払い給与改定通知書 |           |
| 総計文   | 総支給額       |           |

#### ● 大項目の設定を行なう

次に、大項目を設定します。設定は以下の手順で行ないます。

① 大項目の追加をクリックします。

| 大項目  |     |                  | + 大項目の追加 |
|------|-----|------------------|----------|
| 大項目名 | 小計名 | 小数点表記 有効/無効 総計対象 |          |

② 大項目名を入力、小計名・表示名・小数点表記・総計対象を設定します。

「有効/無効」は、大項目を有効(表示)もしくは無効(非表示)にする設定です。「総計対象」は、 総計に対して大項目をプラス(+)で計上するか、マイナス(-)で計上するか、対象外(計上せず表 示のみ)とするかを設定します。

- ③ 入力したら登録ボタンをクリックして保存します。
- ④ 大項目が作成されました。

| 大項目                 |           |       |       |       |     |       |
|---------------------|-----------|-------|-------|-------|-----|-------|
| 大項目名                | 小計名       | 小数点表記 | 有効/無効 | 総計対象  |     |       |
| 基準給与(円換算・手<br>取り保証) | 基準給与      | 第二位   | 有効    | 対象(+) | ÷.  | 中項目編集 |
| 内地払給与(通過:<br>円)     | 日本口座への支給額 | 第二位   | 有効    | 対象(+) | + + | 中項目編集 |
| 現地支払給与(通過:<br>現地通貨) | 現地口座への支給額 | 第二位   | 有効    | 対象(+) | •   | 中項目編集 |

#### ● 中項目の設定を行なう

次に、中項目の設定をします。設定は以下の手順で行ないます。

① 中項目編集をクリックします。

| 大項目                 |           |       |       |       |            |       |
|---------------------|-----------|-------|-------|-------|------------|-------|
| 大項目名                | 小計名       | 小数点表記 | 有効/無効 | 総計対象  |            |       |
| 基準給与(円換算・手<br>取り保証) | 基準給与      | 第二位   | 有効    | 対象(+) | ÷ 👎        | 中項目編集 |
| 内地払給与(通過:<br>円)     | 日本口座への支給額 | 第二位   | 有効    | 対象(+) | + +        | 中項目編集 |
| 現地支払給与(通過:<br>現地通貨) | 現地口座への支給額 | 第二位   | 有効    | 対象(+) | <b>1</b> + | 中項目編集 |

② 中項目の追加をクリックします。

| <b>中項目 《</b> 戻る |       | + 中項目の追加   |
|-----------------|-------|------------|
| 基準給与(円換算・手取り保証) |       |            |
| 中項目名            | 有効/無効 |            |
| 【各国共通】基本給       | 有効    | ÷ 💶        |
| 【各国共通】職種手当      | 有効    | <b>† +</b> |
| 【各国共通】資格手当      | 有効    | <b>† +</b> |
| 【各国共通】役職手当      | 有効    | + +        |

③ 入力したら登録ボタンをクリックして保存します。

| 中項目の編集 |        |                                                                                             |     |
|--------|--------|---------------------------------------------------------------------------------------------|-----|
|        | 中項目名・  | 【各国共通】基本給                                                                                   |     |
|        | 有効/無効・ | ● 有效 ○ 無効                                                                                   |     |
|        |        | 1<br>1<br>1<br>1<br>1<br>1<br>1<br>1<br>1<br>1<br>1<br>1<br>1<br>1<br>1<br>1<br>1<br>1<br>1 | ンセル |

④ 中項目が作成されました。

| <b>中項目 く</b> 戻る |       | + 中項目の追加 |
|-----------------|-------|----------|
| 基準給与(円換算・手取り保証) |       |          |
| 中項目名            | 有効/無効 |          |
| 【各国共通】基本給       | 有効    | ÷ 💶      |
| 【各国共通】職種手当      | 有効    | + +      |
| 【各国共通】資格手当      | 有効    | + +      |
| 【各国共通】役職手当      | 有効    | + +      |

#### ヒント:大項目、中項目の順番を変更するには

複数の項目を作成すると、項目一覧の右端に表示される上向きおよび下向き矢印がクリックできるように なります。矢印をそれぞれクリックすると、一覧内での表示順を変更できます。

| 大項目                 |           |       |       |       |   |   |       |
|---------------------|-----------|-------|-------|-------|---|---|-------|
| 大項目名                | 小計名       | 小数点表記 | 有効/無効 | 総計対象  |   |   |       |
| 基準給与(円換算・手<br>取り保証) | 基準給与      | 第二位   | 有効    | 対象(+) | t | + | 中項目編集 |
| 内地払給与(通過:<br>円)     | 日本口座への支給額 | 第二位   | 有効    | 対象(+) | Ŷ | + | 中項目編集 |
| 現地支払給与(通過:<br>現地通貨) | 現地口座への支給額 | 第二位   | 有効    | 対象(+) | t | ÷ | 中項目編集 |

# 支払明細を管理する

#### 支払明細の登録方法

支払明細書を作成し配信するには、まず、テンプレートで設定した項目に従い支払データを登録する 必要があります。

データ入力用の支払テンプレートをダウンロードし、設定した項目に従って支払データを入力してく ださい。入力後、支払テンプレートをアップロードすることで、支払データの登録が完了します。 以下の手順で行ないます。

① 支払明細管理をクリックします。

| ホーム 彩 | 圣費承認 <b>各種申</b> 詞 | 「承認 支払明細管理 | お知らせ配信  | ドキュメント 給与計算 | プロジェクト管理 | ユーザ管理 組 | 構設定       |           |
|-------|-------------------|------------|---------|-------------|----------|---------|-----------|-----------|
| 支払デ   | ーター覧              |            |         |             |          |         |           | ◆ 支払データ登録 |
| 支払日   |                   | 公開         | 設定 登録   | 同           | 登録       | 诸       | 登録ファイル    |           |
| From  | Т                 | 3          | すべて ~ F | тот         | 名        | 前(日/英)  |           | 検索        |
| 支払日   | 公開                | 段定 明編      | 冊上の支払月  | 登録日         | 登録者      | 登録作     | 牛数 登録ファイル |           |

② 支払データ登録をクリックします。

| ホーム 経費承認 | 各種申請承認 | 支払明細管理 お知らせ配 | 言 ドキュメント | 給与計算 プロ | コジェクト管理 ユー | ・ザ管理 組織設定 |        |           |
|----------|--------|--------------|----------|---------|------------|-----------|--------|-----------|
| 支払データ    | 一覧     |              |          |         |            |           |        | ◆ 支払データ登録 |
| 支払日      |        | 公開設定         | 登録日      |         | 登録者        |           | 登録ファイル |           |
| From     | То     | র্শের ৵      | From     | То      | 名前(        | 日/英)      |        | 検索        |
| 支払日      | 公開設定   | 明細上の支払月      | I        | 登録日     | 登録者        | 登録件数      | 登録ファイル |           |

③ 支払テンプレートのダウンロードをクリックします。

| ホーム 経 | ¥費承認         | 各種申請承認        | 支払明細管理 | お知らせ配信 | ドキュメント | 給与計算 | プロジェクト管 | 理 ユーザ管理 | 組織設定                    |                |
|-------|--------------|---------------|--------|--------|--------|------|---------|---------|-------------------------|----------------|
| 支払デ   | 一 <b>夕</b> 5 | <b>登録 く</b> 支 | 払データー覧 | i^     |        |      | [       | ▲ 支払テンフ | <sup>ピ</sup> レートのダウンロード | ● 支払データのアップロード |

④ エンコーディング形式を選択し、ダウンロードをクリックします。

| ダウンロード |          |                           |       |
|--------|----------|---------------------------|-------|
|        | エンコーディング | Windows-31J (日本語Windows用) | •     |
|        |          | ダウンロード                    | キャンセル |

⑤ ダウンロードした CSV ファイルを開きます。テンプレートの設定で作成した項目の名称が列名 として表示されているので、それぞれの項目に値を入力しファイルを保存します。

|    | A     | в        | С     | D    |    |      |        |    | -  |       | -  | -  |    |
|----|-------|----------|-------|------|----|------|--------|----|----|-------|----|----|----|
| 1  | ユーザID | 社員名      | 所属拠点  | 社員書  | 通貨 | 為替レー | 海外給 (手 | 経費 | 控除 | 内地払いう | 経費 | 控除 | 備考 |
| 2  | 146   | 陸奥 宗光    | 台湾支社  | 10   | 1  |      |        |    |    |       |    |    |    |
| 3  | 149   | 大村 益次!   | 台湾支社  | 10   | 4  |      |        |    |    |       |    |    |    |
| 4  | 147   | 中岡 慎太    | 台湾支社  | 10   | 2  |      |        |    |    |       |    |    |    |
| 5  | 145   | 小松 帯刀    | タイ支社  | 10   | 0  |      |        |    |    |       |    |    |    |
| 6  | 148   | 横井 小楠    | 台湾支社  | 10   | 3  |      |        |    |    |       |    |    |    |
| 7  | 150   | 木戸 孝允    | 台湾支社  | 10   | 5  |      |        |    |    |       |    |    |    |
| 8  | 139   | 西鄉 隆盛    | タイ支社  | 10   | 4  |      |        |    |    |       |    |    |    |
| 9  | 140   | 大限 重信    | タイ支社  | 10   | 5  |      |        |    |    |       |    |    |    |
| 10 | 141   | 高杉 晋作    | タイ支社  | 10   | 6  |      |        |    |    |       |    |    |    |
| 11 | 144   | 後藤 象二    | タイ支社  | 10   | 9  |      |        |    |    |       |    |    |    |
| 12 | 143   | 大久保 利    | タイ支社  | 10   | 8  |      |        |    |    |       |    |    |    |
| 13 | 151   | 板垣 退助    | 台湾支社  | 10   | 6  |      |        |    |    |       |    |    |    |
| 14 | 152   | 岩倉 具視    | 台湾支社  | 10   | 7  |      |        |    |    |       |    |    |    |
| 15 | 155   | 吉田 松陰    | 台湾支社  | 10   | 0  |      |        |    |    |       |    |    |    |
| 16 | 156   | 松平 春嶽    | シカゴ支袖 | : 10 | 1  |      |        |    |    |       |    |    |    |
| 17 | 160   | 津田 梅子    | シカゴ支袖 | : 10 | 5  |      |        |    |    |       |    |    |    |
| 18 | 161   | 下田 歌子    | シカゴ支袖 | : 10 | 6  |      |        |    |    |       |    |    |    |
| 19 | 162   | 羽仁もと     | シカゴ支衫 | 10   | 7  |      |        |    |    |       |    |    |    |
| 20 | 163   | 岡本かの     | シカゴ支袖 | : 10 | 8  |      |        |    |    |       |    |    |    |
| 21 | 164   | 吉岡 弥生    | シカゴ支持 | : 10 | 9  |      |        |    |    |       |    |    |    |
| 22 | 157   | 広沢 真臣    | シカゴ支衫 | 10   | 2  |      |        |    |    |       |    |    |    |
| 23 | 153   | 三条 実美    | 台湾支社  | 10   | 8  |      |        |    |    |       |    |    |    |
| 24 | 158   | 樋口 一葉    | シカゴ支持 | : 10 | 3  |      |        |    |    |       |    |    |    |
| 25 | 159   | 与謝野 晶    | シカゴ支袖 | 10   | 4  |      |        |    |    |       |    |    |    |
| 26 | 879   | test 228 | タイ支社  | 222  | 2  |      |        |    |    |       |    |    |    |
| 27 | 154   | 山県 有朋    | 台湾支社  | 10   | 9  |      |        |    |    |       |    |    |    |
|    |       | -        |       |      |    |      |        |    |    |       | -  |    |    |

⑥ 支払データのアップロードをクリックします。

| ホーム 経費承認 各種申請承認 | 支払明細管理お知らせた | 3信 ドキュメント 給与計算 | i プロジェクト管理 ユーザ管理 | 里 組織設定      |                |
|-----------------|-------------|----------------|------------------|-------------|----------------|
| 支払データ登録 く 🕏     | 拡データー覧へ     |                | ▲ 支払テン           | プレートのダウンロード | ● 支払データのアップロード |

⑦ 支払日、支払い月(当月または1ヶ月前)、登録ファイル(⑤で作成した CSV データ)を設定し、
 登録をクリックします。

|     | 支払データのアップロード |                                  | E設定 |
|-----|--------------|----------------------------------|-----|
| P   | 支払日・         | 2021/9/28                        |     |
| 木—. | 明細上の支払月・     | 当月 ~                             |     |
| プロ: | 登録ファイル・      | ファイルを選択 支給明細入力シート_2021-10-18.csv |     |
| 支払  |              |                                  | -ド  |
|     |              | 登録                               |     |

⑧ アップロードが完了していることを確認します。

| 払データ登録           | く支払データー覧     | ×                                |            | 土支   | ムテンプレートのダウ | >0-6 | ●支払データのアップロー                            |
|------------------|--------------|----------------------------------|------------|------|------------|------|-----------------------------------------|
| 登録日              | 登録者          | 登録ファイル                           | 支払日        | 登録件数 | 明細上の支払月    | ステータ | 1 - 11 / 11<br>Z                        |
| 2021/10/18 15:22 | lwata Ryohei | 支給明細入力シート<br>_2021-10-18 (1).csv | 2021/11/25 | 36   | 当月         | 完了   |                                         |
| 2021/10/18 15:21 | lwata Ryohei | 支給明細入力シート<br>_2021-10-18.csv     | 2021/11/25 |      | 当月         | 失敗   | 2行目のインポートデー<br>タが給与テンプレートと<br>合致していません。 |
| 2021/10/11 21:42 | Iwata Ryohei | 支給明細入力シート<br>_2021-10-11 (1) csv | 2021/10/25 | 35   | 当月         | 完了   |                                         |
| 2021/09/01 16:56 | Iwata Ryohei | 支給明細入力シート<br>_2021-09-01.csv     | 2018/07/05 | 35   | 1ヶ月前       | 完了   |                                         |
| 2020/04/03 16:59 | Iwata Ryohei | 支給明細入力シート_<br>改行テスト (1) (1) csv  | 2020/01/25 | 30   | 当月         | 完了   |                                         |
| 2020/04/03 15:42 | Iwata Ryohei | 支給明細入力シート_<br>改行テスト (1).csv      | 2020/02/25 | 30   | 当月         | 完了   |                                         |
| 2020/04/03 15:35 | Iwata Ryohei | 支給明細入力シート_<br>改行テスト (1) csv      | 2020/06/25 | 30   | 当月         | 完了   |                                         |

アップロードに失敗した場合、右の列に原因が表示されます。登録ファイルを編集し原因を解消 して改めてアップロードしてください。

 ⑨ 登録された支払データを各駐在員が明細として閲覧できるようにするには、支払データの公開を 行う必要があります。設定は支払データ一覧ページから行います。

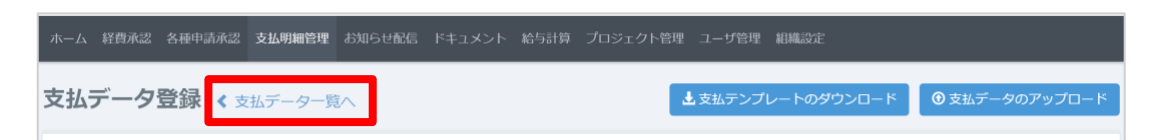

⑩ 公開したい支払データの詳細をクリックします。

| 专业日        |      |       | 公開設定 | 登録日              |              | 登録者  |           | 登録ファイル              |             |
|------------|------|-------|------|------------------|--------------|------|-----------|---------------------|-------------|
| From       | То   |       | すべて  | ✓ From           | То           | 名前   | (日/英)     |                     | 极索          |
| 支払日        | 公開設定 | 明細上の支 | 发払月  | 登録日              | 登録者          | 登録件数 | 登録ファイル    |                     | 1 - 12 / 12 |
| 2021/11/25 | 非公開  | 当月    |      | 2021/10/18 15:22 | Iwata Ryohei | 36   | 支給明細入力シート | _2021-10-18 (1).csv | 詳細          |
| 021/10/25  | 非公開  | 当月    |      | 2021/10/11 21:42 | Iwata Ryohei | 35   | 支給明細入力シート | _2021-10-11 (1).csv | 群           |
| 020/06/25  | 非公開  | 当月    |      | 2020/04/03 15:35 | Iwata Ryohei | 30   | 支給明細入力シート | _改行テスト (1).csv      | 詳(          |
| 020/05/25  | 非公開  | 当月    |      | 2020/04/03 15:33 | Iwata Ryohei | 30   | 支給明細入力シート | 改行テスト.csv           | 3¥          |
| 020/04/25  | 非公開  | 当月    |      | 2020/04/03 15:26 | Iwata Ryohei | 31   | 支給明細入力シート | _2020-04-03.csv     | 3年(         |
| 020/04/25  | 非公開  | 当月    |      | 2020/04/03 15:29 | Iwata Ryohei | 31   | 支給明細入力シート | _2020-04-03 (1).csv | 3年7         |
| 020/02/25  | 非公開  | 当月    |      | 2020/04/03 15:42 | lwata Ryohei | 30   | 支給明細入力シート | 改行テスト (1).csv       | <b>3</b> 半/ |
| 020/01/25  | 非公開  | 当月    |      | 2020/04/03 16:59 | Iwata Ryohei | 30   | 支給明細入力シート | 改行テスト (1) (1).csv   | 詳           |
| 019/10/31  | 公開   | 当日    |      |                  |              | 30   |           |                     | EX.         |

11 支払日や明細上の支払月を設定し、公開するにチェックを入れ、登録ボタンをクリックします。

| 支払データ詳細 く 支払デ | ーター覧へ            |
|---------------|------------------|
| 登録日           | 2021/10/18 15:42 |
| 支払日・          | 2021/11/25       |
| 公開設定          | 🖬 公開する           |
| 明細上の支払月・      | 当月 ~             |
| 儀守            |                  |
|               |                  |
| HU BR         | 發録               |

この画面(支払データ詳細)の備考欄に入力した内容は、対象の駐在員全員の明細備考欄に表示 されます。一方、支払データ登録時に用意されている備考欄は、各駐在員ごとに個別に表示され るもので、こちらの備考欄に入力しても、前述の備考欄の内容は上書きされません。

#### ヒント:ダウンロードしたファイルが文字化けする場合

ダウンロードしたファイルが文字化けする場合は、テンプレートダウンロード時のエンコードを変更して ください。

## 支払明細の確認方法

支払明細書は、登録した支払データを元に PDF 形式で作成され、公開すると駐在員に配信されます。 配信された支払明細書を駐在員が確認するには、以下の手順で行ないます。

① 駐在員の画面で支払明細タブをクリックします。

ホーム 経費申請 経費承認 各種申請 各種申請承認 支払明細 ドキュメント プロジェクト管理

② 確認したい月の PDF ダウンロードをクリックします。

| 꺄 | ーム 経費申請    | 経費承認 | 各種申請    | 各種申請承認 | 文払明編 | ドキュメント | プロジェクト管理 | ユーザ管理 |
|---|------------|------|---------|--------|------|--------|----------|-------|
| 支 | 払データ       | 一覧   |         |        |      |        |          |       |
|   | +*/ -      |      |         |        |      |        |          |       |
|   | 支払日        | _    |         |        |      |        |          |       |
|   | 2019-10-31 | - 6  | ± PDFØ℃ | シロード   |      |        |          |       |
|   | 2019-10-04 |      | まPDFダウ  | 7>□-ド  |      |        |          |       |
|   | 2019-09-30 |      | まPDFダウ  | 2>□-ド  |      |        |          |       |
|   | 2018-07-05 |      | ± PDF梦? | 7-0-15 |      |        |          |       |

③ 支払明細書の PDF ファイルが自動的にダウンロードされます。

| 拠点ID:base02                                                                                                    |                                                               |                                                                                                    |                                                                        |
|----------------------------------------------------------------------------------------------------|---------------------------------------------------------------|----------------------------------------------------------------------------------------------------|------------------------------------------------------------------------|
| 派遣元社員番号:test04                                                                                                    | 松山王                                                           |                                                                                                    |                                                                        |
|                                                                                                    |                                                               |                                                                                                    | 通貨:THE                                                                 |
| 基準給与(円換算・手取り保証)                                                                                                    |                                                               |                                                                                                    | 為谷レート:0.29                                                             |
| 項目                                                                                                    | 金額                                                            | 項目                                                                                                    | 金額                                                                     |
| 【各国共通】基本給                                                                                                    | 500,000.00                                                    | 【各国共通】職種手当                                                                                                    | 50,000.00                                                              |
| 【各国共通】資格手当                                                                                                    | 20,000.00                                                     | 【各国共通】役職手当                                                                                                    | 100,000.00                                                             |
| 【各国別】ハードシップ手当(手取り保証)                                                                                                    | 50,000.00                                                     | 【各国別】家族帯同手当                                                                                                    | 80,000.00                                                              |
| 【各国別】家賃補助手当(手取り保証)                                                                                                    | 50,000.00                                                     | 【各国別】車補助手当(手取り保証)                                                                                                    | 10,000.00                                                              |
| 【各国別】生活費補填手当                                                                                                    | 0.00                                                          |                                                                                                    |                                                                        |
|                                                                                                    |                                                               |                                                                                                    |                                                                        |
|                                                                                                    |                                                               | 基準給与:                                                                                                    | 860,000.00                                                             |
|                                                                                                    |                                                               |                                                                                                    |                                                                        |
|                                                                                                    |                                                               |                                                                                                    |                                                                        |
| 内地払給与(通過:円)                                                                                                    |                                                               |                                                                                                    |                                                                        |
| 内地払給与(通過:円)<br><sub>項目</sub>                                                                                                    | 金額                                                            | 項目                                                                                                    | 金額                                                                     |
| 内地払給与(通過:円)<br><sub>項目</sub><br><sup>内地払給与(手取り補償額)</sup>                                                                                  | 金額<br>460,000.00                                              | 項目                                                                                                    | 金額                                                                     |
| 内地払給与(通過:円)<br><sub>項目</sub><br>内地払給与(手取り補償額)                                                                                             | 金額<br>460,000.00                                              | 項目                                                                                                    | 金額                                                                     |
| 内地払給与(通過:円)<br><sup>項目</sup><br><sup>内地払給与(手取り補償額)</sup>                                                                                  | 金額<br>460,000.00                                              | 項目<br>日本口産への支給額:                                                                                                    | 金額<br>460,000.00                                                       |
| 内地払給与(通過:円)<br>項目<br>内地払給与 (手取り補償額)                                                                                                    | 金額<br>460,000.00                                              | 項目<br>日本口産への支給額:                                                                                                    | 金額<br>460,000.00                                                       |
| 内地払給与(通過:円)<br><sup>項目</sup><br><sup>内地払給与(手取り補償額)</sup><br>現地支払給与(通過:現地通貨)                                                               | 金額<br>460,000.00                                              | 項目<br>日本口庭への支給額:                                                                                                    | 金額<br>460,000.00                                                       |
| 内地払給与(通過:円)<br><sup>項目</sup><br><sup>内地払給与(手取り補償額)</sup><br>現地支払給与(通過:現地通貨)<br><sup>項目</sup>                                              | 金額<br>460,000.00<br>金額                                        | 項目<br>日本口座への支給額:<br>項目                                                                                                    | 金額<br>460,000.00<br>金額                                                 |
| 内地払給与(通過:円)<br>項目<br>内地払給与(手取り補償額)<br>現地支払給与(通過:現地通貨)<br>項目<br>現地払給与(手取り保証額)                                                              | 金額<br>460,000.00<br>金額<br>113,950.00                          | 項目<br>日本口座への支給額:<br>項目                                                                                                    | 金額<br>460,000.00<br>金額                                                 |
| 内地払給与(通過:円)<br>項目<br>内地払給与(手取り補償額)<br>現地支払給与(通過:現地通貨)<br>項目<br>現地払給与(手取り保証額)                                                              | 金額<br>460,000.00<br>金額<br>113,950.00                          | 項目<br>日本口座への支給額:<br>項目<br>現地口底への支給額:                                                                                                    | 金額<br>460,000.00<br>金額<br>113,950.00                                   |
| 内地払給与(通過:円)<br>項目<br>内地払給与(手取り補償額)<br>現地支払給与(通過:現地通貨)<br>項目<br>現地払給与(手取り保証額)                                                              | 金額<br>460,000.00<br>金額<br>113,950.00                          | 項目<br>日本口座への支給額:<br>項目<br>現地口座への支給額:                                                                                                    | 金額<br>460,000.00<br>金額<br>113,950.00                                   |
| 内地払給与(通過:円)<br>項目<br>内地払給与(手取り補償額)<br>現地支払給与(通過:現地通貨)<br>項目<br>現地払給与(手取り保証額)                                                              | 金額<br>460,000.00<br>金額<br>113,950.00                          | 項目<br>日本口座への支給額:<br><br>項目<br>現地口座への支給額:                                                                                                | 金額<br>460,000.00<br>金額<br>113,950.00                                   |
| 内地払給与(通過:円)<br><sub>項目</sub><br><sub>内地払給与(手取り補償額)</sub><br>現地支払給与(通過:現地通貨)<br><sub>項目</sub><br><sup>項目</sup><br><sup>現地払給与(手取り保証額)</sup> | 金額<br>460,000.00<br>金額<br>113,950.00                          | 項目<br>日本口座への支給額:<br><br>項目<br>現地口産への支給額:<br><br>総支給額<br>(四地質、手取り(2015) () () () () () () () () () () () () ()                           | 金額<br>460,000.00<br>金額<br>113,950.00<br>1,433,950.00                   |
| 内地払給与(通過:円)<br><sup>項目</sup><br><sup>内地払給与(手取り補償額)</sup><br>現地支払給与(通過:現地通貨)<br><sup>項目</sup><br>現地払給与(手取り保証額)                             | <b>金額</b><br>460,000.00<br><b>金額</b><br>113,950.00<br>(+)基準給与 | 項目           日本口座への支給額:           項目           現地口座への支給額:           現地口座への支給額:           総支給額           (円換算・手取り保証),(+)肉地払給与(通過:円),(+)現 | ▲額<br>460,000.00<br>金額<br>113,950.00<br>1,433,950.00<br>地支払給与(通過:現地通貨) |
| 内地払給与(通過:円)<br>項目<br>内地払給与(手取り補償額)<br>現地支払給与(通過:現地通貨)<br>項目<br>現地払給与(手取り保証額)<br>備考                                                        | <b>金額</b><br>460,000.00<br><b>金額</b><br>113,950.00<br>(+)基準給与 | 項目           日本口座への支給額:           項目           現地口座への支給額:           親支給額           総支給額           (円換算・手取り保証),(+)内地払給与(通過:円),(+)現)      | ▲額<br>460,000.00<br>金額<br>113,950.00<br>1,433,950.00<br>地支払給与(通過:現地通貨) |